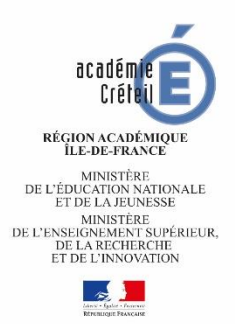

# **CIBEL**

Candidature Internationale et Binationale En Ligne

Notice d'aide à la saisie des dossiers

Cette nouvelle application est dédiée à la saisie des candidatures en 2<sup>de</sup> section internationale ou binationale des élèves de 3<sup>e</sup>.

Le recensement des dossiers de candidatures est effectué par les établissements d'origine des élèves candidats.

Conformément aux informations contenues dans la fiche technique ci-jointe, les établissements d'origine doivent obligatoirement :

- saisir les candidatures dans l'application
- reporter le numéro unique généré sur le dossier avant de le remettre à la famille.

### > Calendrier des campagnes de recrutement :

- en section Internationale : du 02 au 20 décembre
- en section Binationale : du 16 décembre au 31 janvier

# > Connexion à l'application

Les établissements <u>publics et privés sous contrat</u> se connectent à partir du portail d'accès Arena : <u>http://sconet.in.ac-creteil.fr/</u>

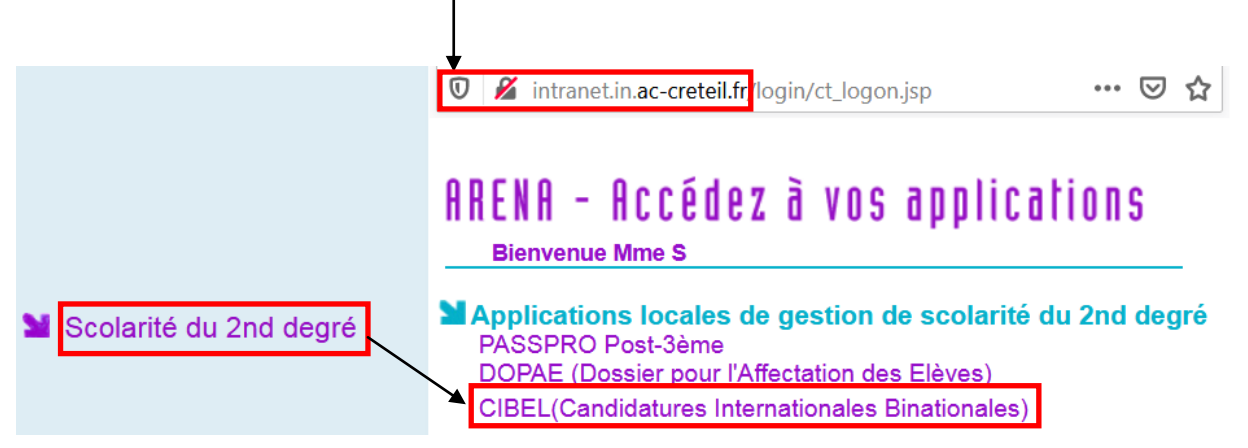

#### Interface de 3 onglets :

| 🕋 Accueil        | Accueil : permet de connaitre les dates des campagnes, la procédure |
|------------------|---------------------------------------------------------------------|
| 🖹 Saisie         | Saisie : les élèves candidats                                       |
| E Candidatures ∷ | Candidatures : récapitulatif de la saisie                           |

1

• Accueil

Deux encarts pour toujours être informé.

| aimāhana 📕 📕    |                                                                                                    | Établissement d'origine : 077                              | ¢                    |
|-----------------|----------------------------------------------------------------------------------------------------|------------------------------------------------------------|----------------------|
| Accueil         | Tableau de bord<br>Actualités (Informations saisies par le SAIO à tout moment de la campagne)                                                                                                    |                                                            | 倄 / Accueil          |
| 🗎 Saisie        | *                                                                                                    |                                                            |                      |
| i≡ Candidatures | Ouverture de la campagne Les dossiers de candidature peuvent être saisis du : - 03/12/219 14h00 au 20/12/2019 16h00, pour les sections intern - 09/12/2019 09h00 au 31/01/2020 16h00, pour les sections binat                                                                                             | ationales<br>tionales                                      | Publié le 27/11/2019 |
|                 | Informations                                                                                                    |                                                            | Publié le 27/11/2019 |
|                 | <ul> <li>saisie obligatoire dans l'application des candidatures en sections</li> <li>report du numéro unique généré automatiquement sur le dossie</li> <li>remise du dossier renseigné par vos soins à la famille</li> <li>envoi, par la famille, du dossier complet à l'établissement d'accue</li> </ul> | internationale et binationale<br>r papier<br>eil sollicité |                      |

## • Saisie

Formulaire de saisie des candidatures. Tous les champs précédés d'un astérisque sont obligatoires.

| <b>≔</b> Candidatures                  | Elève                                         |                                                                     |                                                 |
|----------------------------------------|-----------------------------------------------|---------------------------------------------------------------------|-------------------------------------------------|
|                                        | INE                                           | A renseigner manuellement                                           |                                                 |
|                                        | Nom \star                                     | En majuscule                                                        | )                                               |
|                                        | Prénom \star                                  |                                                                     |                                                 |
|                                        | Classe <b>*</b><br>Date de naissance <b>*</b> | sous la forme jj-mm-AAAA                                            | Pré-rempli, si<br>l'INE de l'élève<br>est saisi |
|                                        | Sexe<br>*<br>Elève boursier<br>*              | <ul> <li>Garçon</li> <li>Fille</li> <li>OUI</li> <li>NON</li> </ul> |                                                 |
|                                        | Origine scolaire SI                           | O OUI<br>O NON                                                      | A cocher                                        |
| Représentant Légal 1                   |                                               |                                                                     |                                                 |
| Civilité<br>*                          | O M<br>O Mme                                  |                                                                     | Pré-rempli, si                                  |
| Nom *                                  | En majuscule                                  |                                                                     | l'INE de l'élève<br>est saisi                   |
| Adresse \star                          |                                               |                                                                     | Si l'adresse<br>venait à                        |
| Adresse complémentaire                 | Optionnel                                     |                                                                     | changer, il est<br>impératif de la              |
| Code postal <b>*</b><br>Ville <b>*</b> |                                               |                                                                     | CIBEL ou d'en<br>informer                       |
| Téléphone <b>*</b>                     |                                               |                                                                     | l'établissement<br>d'accueil                    |
| Mail <b>*</b>                          |                                               |                                                                     |                                                 |

| Représentant Lég                           | al 2 (si adresse différo                                                    | ente du 1)                                                                                                 |             | N'e<br>l'ad<br>rep | st à renseigner que si<br>resse est différente du<br>résentant légal 1 |
|--------------------------------------------|-----------------------------------------------------------------------------|----------------------------------------------------------------------------------------------------|-------------|--------------------|------------------------------------------------------------------------|
| Etablissemen                               | t d'origine                                                                 |                                                                                                    |             |                    |                                                                        |
|                                            | RNE \star                                                                   | 0770002J                                                                                                   |             | ר <b>ב</b>         |                                                                        |
|                                            | Nom <b>*</b>                                                                | COLLEGE DENECOURT                                                                                          |             |                    | Incrémenté                                                             |
| Q.                                         | Ville <b>*</b>                                                              | BOIS LE ROI                                                                                                |             |                    | automatiquement                                                        |
| C                                          | )épartement \star                                                           | 77                                                                                                    |             |                    |                                                                        |
| * I<br>Avis du professe<br>Avis du profess | REP/REP+<br>*<br>Politique ville<br>*<br>eur de langue *<br>eur principal * | <ul> <li>OUI</li> <li>NON</li> <li>OUI</li> <li>NON</li> <li>Sélectionnez</li> <li>Sélectionnez</li> </ul> |             |                    | A renseigner<br>manuellement                                           |
| Avis du chef d'él                          | tablissement <b>*</b>                                                       | Sélectionnez                                                                                               |             |                    |                                                                        |
| Établisseme                                | nt d'accueil                                                                |                                                                                                    |             |                    |                                                                        |
|                                            | Section *                                                                   | Sélectionnez                                                                                               |             | ~                  |                                                                        |
| 2                                          | Nom *                                                                       | Sélectionnez                                                                                               |             | ~                  | A renseigner en                                                        |
|                                            | RNE \star                                                                   | Sélectionnez                                                                                               |             | ~                  | fonction de la<br>demande de l'élève                                   |
|                                            | Langue ≭                                                                    | Sélectionnez                                                                                               |             | ~                  |                                                                        |
|                                            | Date de saisie                                                              | 02-12-2019 15:48                                                                                           |             |                    |                                                                        |
|                                            |                                                                             | Date de saisie automatique                                                                                 | Enregistrer | Annuler            | Pour valider la saisie<br>cliquez sur<br>« enregistrer »               |
|                                            |                                                                             |                                                                                                    |             |                    |                                                                        |

Après l'enregistrement de la saisie, vous basculez automatiquement dans l'onglet « candidatures ».

**Pour rappel :** le(s) représentant(s) légal(aux) doit(vent) envoyer le dossier complet à l'établissement d'accueil dans les délais.

Les dossiers arrivés hors délai ou incomplets ne seront pas examinés.

#### • Candidatures

Visualisation de la saisie des candidatures pour les campagnes ouvertes.

Il est obligatoire de reporter le **numéro unique du dossier** généré par CIBEL sur le dossier papier avant de le remettre au(x) représentant(s) légal(aux) avant envoi de celui-ci à l'établissement d'accueil.

| 😭 Accueil      | Liste des candidatures pour la section Binationale lycée                                                                     |                          |                                           |                      |              |                        |                         |                         |                     |
|----------------|----------------------------------------------------------------------------------------------------|--------------------------|-------------------------------------------|----------------------|--------------|------------------------|-------------------------|-------------------------|---------------------|
| 🕄 Saisie       | Afficher 10 ¢ éléments Rechercher :                                                                                          |                          |                                           |                      |              |                        |                         |                         |                     |
| Candidatures   | N° à reporter<br>sur le dossier                                                                                              | RNE<br>Accueil           | EPLE Accueil                              | Langue               | ¢↓           | Nom 11                 | Prénom 11               | Date de<br>saisie î4    | Actions             |
|                | 21                                                                                                    | 0932638M                 | 0772127U                                  | ABIBAC<br>Allemand   |              | к                      | N                       | 02-12-2019              |                     |
|                | 8                                                                                                    | 0932638M                 | lycée international<br>de l'est parisien  | BACHIBAC<br>Espagnol |              | D                      | D                       | 29-11-2019              |                     |
|                | Liste des ca                                                                                                    | ndidature                | s pour la sectio                          | on interna           | atio         | onale Lycé             | ée                      |                         |                     |
|                | l≷<br>Afficher 10 ¢ éléments Rechercher :                                                                                    |                          |                                           |                      |              |                        |                         |                         |                     |
|                | N° à reporter<br>sur le dossier †।                                                                                           | RNE<br>Accueil ↑↓        | EPLE Accueil                              | Langue îi            | No           | i <b>m</b> î.          | Prénom                  | Date de<br>1 saisie ↑1  | Actions             |
|                | 26                                                                                                    | 0932047V                 | LYC POLYV<br>EVARISTE GALOIS              | Britannique          | к            |                        | Ν                       | 02-12-2019              | 82                  |
|                | 25                                                                                                    | 0770927P                 | LYC GENE<br>INTERNATIONAL<br>FRANCOIS 1ER | Britannique          | 0            |                        | E                       | 02-12-2019              |                     |
| Accueil        | <ul> <li>Visualisation de la fiche du candidat</li> <li>Modification de la fiche du candidat</li> <li>Suppression</li> </ul> |                          |                                           |                      |              |                        |                         |                         |                     |
| 🖹 Saisie       | Nom                                                                                                    | SALMONA                  | A                                         |                      |              | Classe                 | 3A                      |                         |                     |
| E Candidatures | Prénom                                                                                                    | Fanny                    |                                           |                      |              | Elève<br>boursier      | NON                     |                         |                     |
|                | Date naissance                                                                                                    | 2                        | 07-02-2005                                |                      |              | Origine<br>scolaire SI | NON                     |                         |                     |
|                | Sexe                                                                                                    |                          |                                           | Fille                |              | Internat               |                         |                         |                     |
|                | Représenta                                                                                                    | nt Légal 1               |                                           |                      |              | Représenta             | nt Légal 2              |                         |                     |
|                | Cliquez<br>Pour re                                                                                                    | sur la flè<br>venir à la | èche pour fai<br>liste de vos             | re appar<br>élèves,  | rait<br>clie | tre ou di<br>quez su   | sparaitre<br>r l'onglet | les infori<br>« candida | mations<br>atures » |

Toute suppression est définitive. Si toutefois vous deviez saisir de nouveau un dossier supprimé, un nouveau numéro est généré. C'est celui-ci qui devra être reporté.

#### >Assistance

Pour tout problème de connexion ou technique, vous devez contacter **Pass** (ex cécoia) via votre portail Arena.